# Windows 版安控軟體安裝手冊

Version 1.1.20.0827 Project ID

| 1. | ١    | Windows 版 ServiSign 安裝                        | 4  |
|----|------|-----------------------------------------------|----|
|    | 1.1  | 於安裝前請先關閉所有瀏覽器 (IE、Edge、Chrome、Firefox)        | 4  |
|    | 1.2  | 請將官方網站下在完畢後的 ServiSign 壓縮檔進行解壓縮。              | 4  |
|    | 1.3  | 右鍵點選非 IE 瀏覽器元件安裝執行檔,選擇「以系統管理員身分執行」            | 4  |
|    | 1.4  | 安裝過程可能會看到作業系統 UAC 授權提示                        | 4  |
|    | 1.5  | 安裝中,請稍後。                                      | 5  |
|    | 1.6  | ServiSign 安裝完畢畫面。                             | 6  |
|    | 1.7  | 開啟工作管理員,確認非 IE 瀏覽器元件平台(TCBServiSign.exe)正常執行。 | 7  |
|    | 1.8  | ServiSign 程式安裝完畢                              | 8  |
|    | 1.9  | 元件已啟動。                                        | 8  |
|    | 1.10 | 對元件右擊,即可選擇重新啟動元件。                             | 9  |
|    | 1.11 | 對元件右擊,即可選擇關閉元件。                               | 9  |
|    | 1.12 | 對元件右擊,即可將元件切換至 (繁體中文) 版本。                     | 10 |
|    | 1.13 | 對元件右擊,即可將元件切換至(英文)版本。                         | 10 |
|    | 1.14 | 對元件右擊,即可將元件切換至(日文)版本。                         | 11 |
|    | 1.15 | 對元件右擊,即可將元件切換至(簡體中文)版本。                       | 11 |
| 2. | ٧    | Windows 版 ServiSign 移除                        | 12 |
|    | 2.1  | 執行反安裝前,請確認有系統管理員權限。                           | 12 |
|    | 2.2  | 執行反安裝前,建議確認已關閉所有使用中瀏覽器。                       | 12 |
|    | 2.3  | 移除 ServiSign 元件                               | 12 |
|    | 2.4  | 於解除安裝或變更程式清單中                                 | 13 |
|    | 2.5  | 確認要解除安裝的檔案,按下"解除安裝"。                          | 13 |
|    | 2.6  | 解除安裝中。                                        | 14 |
|    | 2.7  | 解除安裝完成,請點選"關閉"以關閉安裝程式。                        | 15 |
|    | 2.8  | 或者進入安裝目錄下,點選 TCBServiSignUninstall.exe        | 15 |

| 3. |     | 開啟 ServiSign 除錯模式                 | 16 |
|----|-----|-----------------------------------|----|
|    | 3.1 | 對 ServiSign 元件,右鍵點選關於。            | 16 |
|    | 3.2 | 對 ServiSign 元件跳出的關於視窗上 (圖 1)      | 17 |
|    | 3.3 | 對 ServiSign 元件,右鍵點選關閉除錯模式,即可正常關閉。 | 18 |
| 4. |     | 常見問題                              | 19 |
|    |     | ServiSign 回傳 66001 處理方法           | 19 |
|    |     | ServiSign 回傳 61008 處理方法           | 19 |
|    |     | ServiSign 回傳 61905 處理方法           | 20 |
|    |     | ServiSign 回傳 61902 處理方法           | 20 |
|    |     | 於放行畫面之載具拔插秒數倒數異常處理方法              | 21 |

## 1. Windows 版 ServiSign 安裝

- 1.1 於安裝前請先關閉所有瀏覽器 (IE、Edge、Chrome、Firefox)
- 1.2 請將官方網站下在完畢後的 ServiSign 壓縮檔進行解壓縮。
- 1.3 右鍵點選非 IE 瀏覽器元件安裝執行檔,選擇「以系統管理員身分執行」

開始進行 ServiSign 的安裝。

備註:請注意不要直接在解壓縮軟體程式中直接啟動元件安裝檔

可能造成不可預期的錯誤。

|                  |   | 開啟(O)                  |               |
|------------------|---|------------------------|---------------|
|                  | • | 以系統管理員身分執行(A)          |               |
| 》<br>瀏覽器安        | 6 | SkyDrive Pro           | $\rightarrow$ |
| 件 (Winc          |   | 疑難排解相容性(Y)             |               |
| 作未示<br>_1.0.19.0 |   | 以圖形處理器執行               | $\geq$        |
| .exe             |   | 釘選到開始畫面(P)             |               |
|                  |   | 7-Zip                  | $\geq$        |
|                  |   | CRC SHA                | $\geq$        |
|                  | 2 | Edit with Notepad++    |               |
|                  | 4 | 掃描選取項目中的病毒(S)          |               |
|                  | ÷ | 使用 Windows Defender 掃描 |               |
| Succession.      | È | 分享                     |               |
|                  | 1 | PilotEdit              |               |
|                  |   | 授與存取權給(G)              | $\rightarrow$ |

## 1.4 安裝過程可能會看到作業系統 UAC 授權提示

看到此提示是正常的,請點選是 (Y)繼續完成安裝。

# 1.5 安裝中,請稍後。

| 📀 網路銀行非IE瀏覽器安控元件 (Windows作業系統) 安裝          | -  |   | $\times$ |
|--------------------------------------------|----|---|----------|
| 安裝<br>網路銀行非IE瀏覽器安控元件 (Windows作業系統) 正在安装,諸稍 | 候。 |   | G        |
| 執行: TCBServiSignInstall.exe /S             |    |   |          |
|                                            |    |   |          |
|                                            |    |   |          |
|                                            |    |   |          |
|                                            |    |   |          |
|                                            |    |   |          |
|                                            |    |   |          |
|                                            |    |   |          |
| 合作金庫銀行 Taiwan Cooperative Bank             |    |   |          |
| 關閉(                                        | C) | 取 | 消        |

# 1.6 ServiSign 安裝完畢畫面。

| 📀 網路銀行非IE瀏覽器安控元件 (Windows作業系統) 安裝 | _    |   | $\times$ |
|-----------------------------------|------|---|----------|
| <b>完成安裝</b><br>安裝已完成。             |      |   | ¢        |
| 已完成                               |      |   |          |
|                                   |      |   |          |
|                                   |      |   |          |
|                                   |      |   |          |
|                                   |      |   |          |
|                                   |      |   |          |
| 合作金庫銀行 Taiwan Cooperative Bank    |      |   |          |
| <上一步(B)                           | 朔(C) | 取 | 消        |

# 1.7 開啟工作管理員,確認非 IE 瀏覽器元件平台(TCBServiSign.exe)正常執行。

| № 工作管理員 – □ ×                              |      |        |        |  |  |  |  |
|--------------------------------------------|------|--------|--------|--|--|--|--|
| 檔案(F) 選項(O) 檢視(V)                          |      |        |        |  |  |  |  |
| 處理程序 效能 應用程式歷程記錄 開機 使用者 詳細資料 服務            |      |        |        |  |  |  |  |
| ^                                          | 46%  | 73%    | 2%     |  |  |  |  |
| 名稱 狀態                                      | CPU  | 記憶體    | 磁재     |  |  |  |  |
| 🚱 TCBServiSign.exe (32 位元)                 | 0%   | 1.4 MB | 0 ME 🔷 |  |  |  |  |
| <b>o</b> TCBServiSignMonitor.exe (32 位元)   | 0%   | 0.5 MB | 0 ME   |  |  |  |  |
| 📧 Usermode Font Driver Host                | 0%   | 3.7 MB | 0 ME   |  |  |  |  |
| 📧 Usermode Font Driver Host                | 0%   | 0.1 MB | 0 ME   |  |  |  |  |
| > 📰 Video Application (2) 🕴 🗘              | 0%   | 0.6 MB | 0 ME   |  |  |  |  |
| > 📧 VMware Authorization Service (32 位元)   | 8.9% | 8.1 MB | 0 ME   |  |  |  |  |
| > ■ VMware Converter Service (32 位元)       | 0%   | 0.5 MB | 0 ME   |  |  |  |  |
| > 📧 VMware Converter Service (32 位元)       | 0%   | 0.2 MB | 0 ME   |  |  |  |  |
| > 📧 VMware Converter Service (32 位元)       | 0%   | 0.2 MB | 0 ME   |  |  |  |  |
| > 🎭 VMware Horizon Generic Service Host 64 | 0%   | 1.4 MB | 0 ME   |  |  |  |  |
| > 📧 VMware NAT Service (32 位元)             | 0%   | 0.5 MB | 0 ME   |  |  |  |  |
| ♪ VMware Tray Process (32 位元)              | 0%   | 0.1 MB | 0 ME   |  |  |  |  |
| > 📧 VMware USB Arbitration Service         | 0%   | 0.5 MB | 0 ME   |  |  |  |  |
| > 📧 VMware VMnet DHCP service (32 位元)      | 0%   | 0.3 MB |        |  |  |  |  |
| <                                          |      |        | >      |  |  |  |  |
| ◇ 較少詳細資料(D)                                |      | 結束     | 反工作(E) |  |  |  |  |

## 1.8 ServiSign 程式安裝完畢

安裝完成後,將會於右下方自動開啟元件,因 ServiSign 會一併安裝元件常駐程式 ServiSign Monitor,可進行 ServiSign 元件平台啟動、關閉等操作,於右下角 ServiSign Monitor 圖示點選 右鍵可以進行 ServiSign 平台操作。

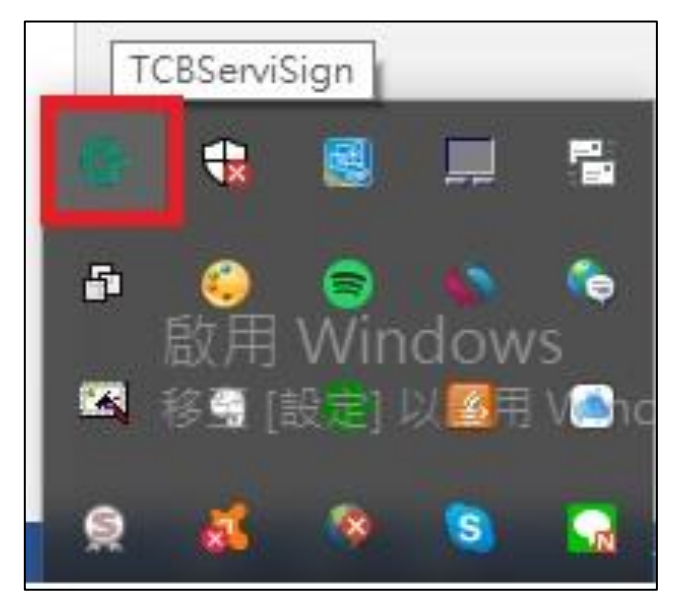

1.9 元件已啟動。

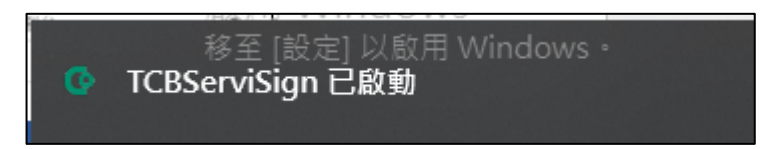

1.10 對元件右擊,即可選擇重新啟動元件。

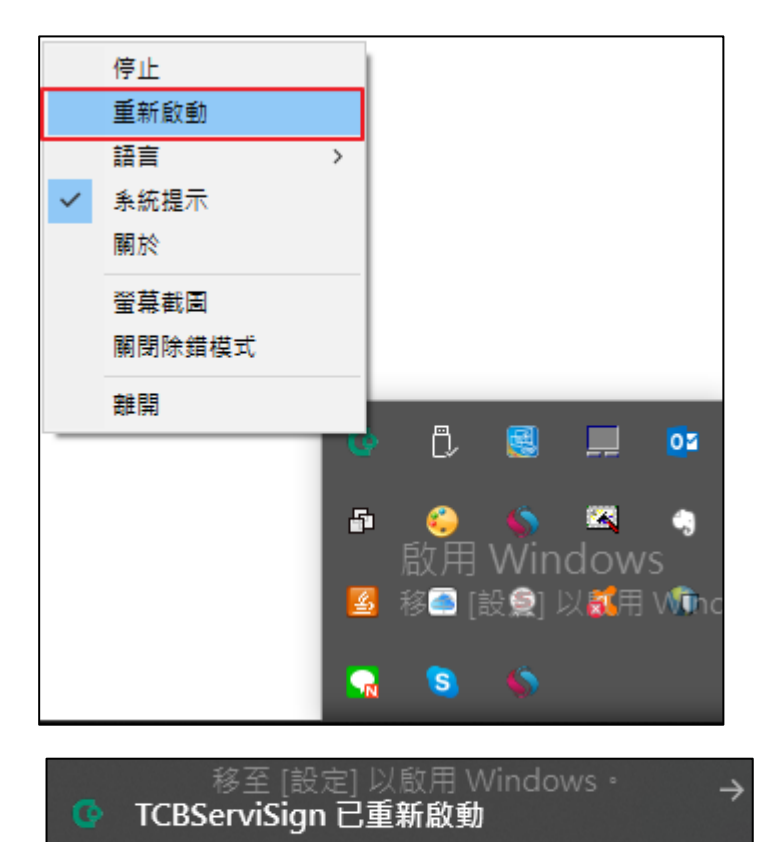

1.11 對元件右擊,即可選擇關閉元件。

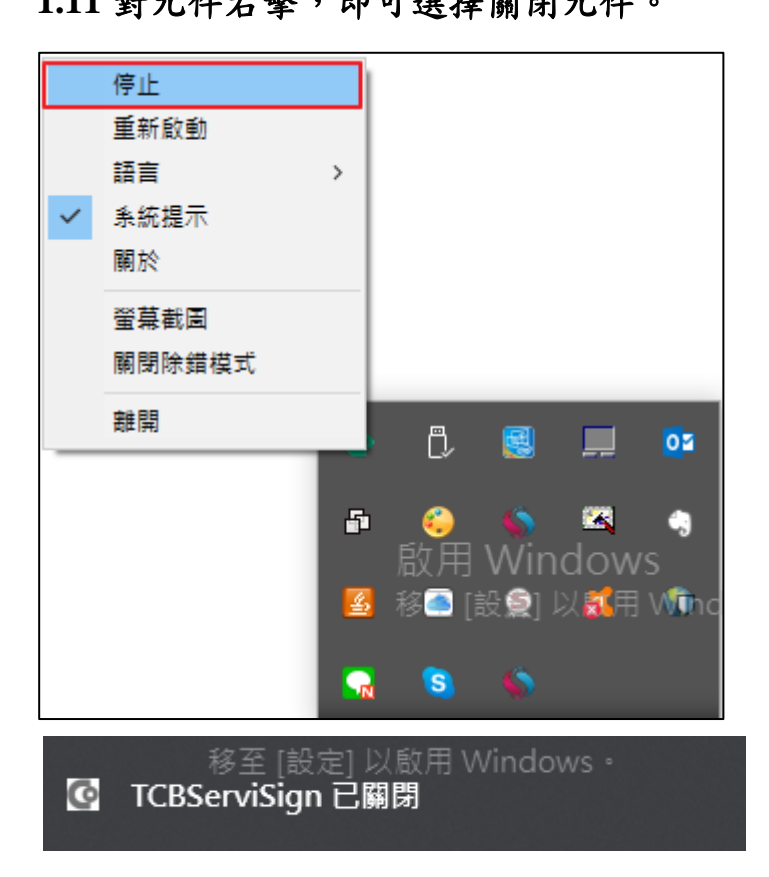

1.12 對元件右擊,即可將元件切換至 (繁體中文) 版本。

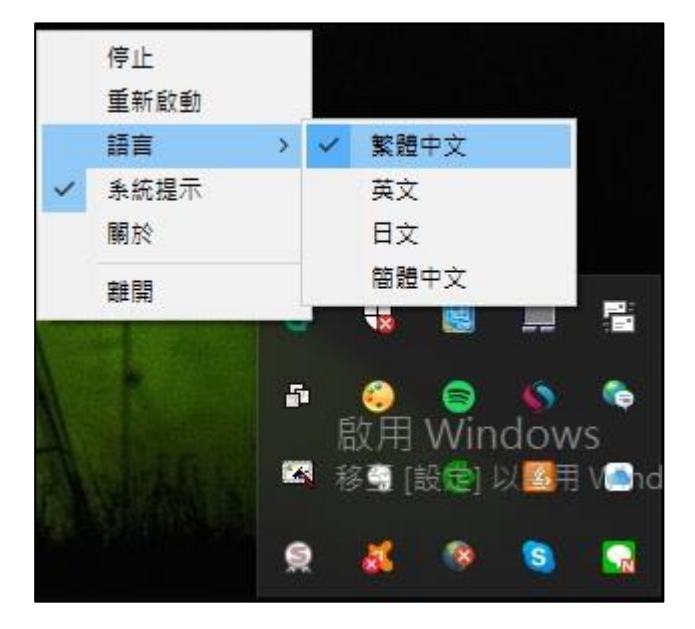

## 1.13 對元件右擊,即可將元件切換至(英文) 版本。

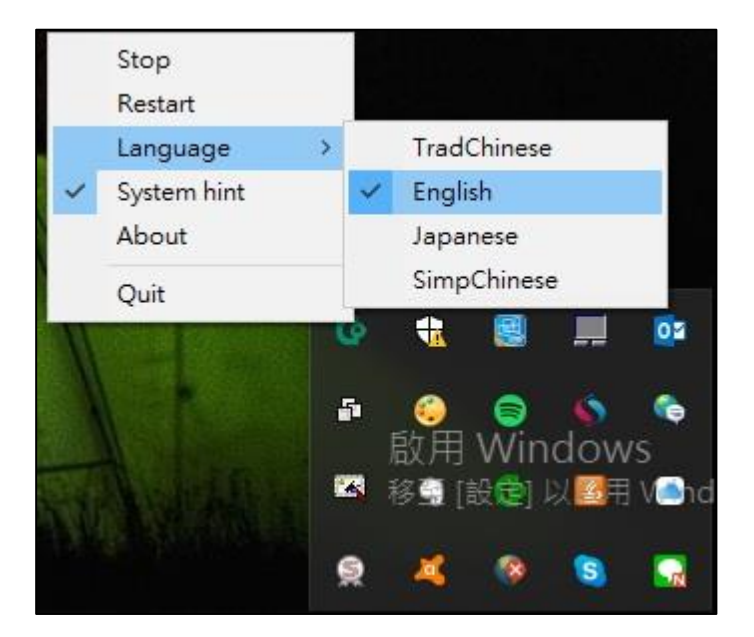

1.14 對元件右擊,即可將元件切換至(日文) 版本。

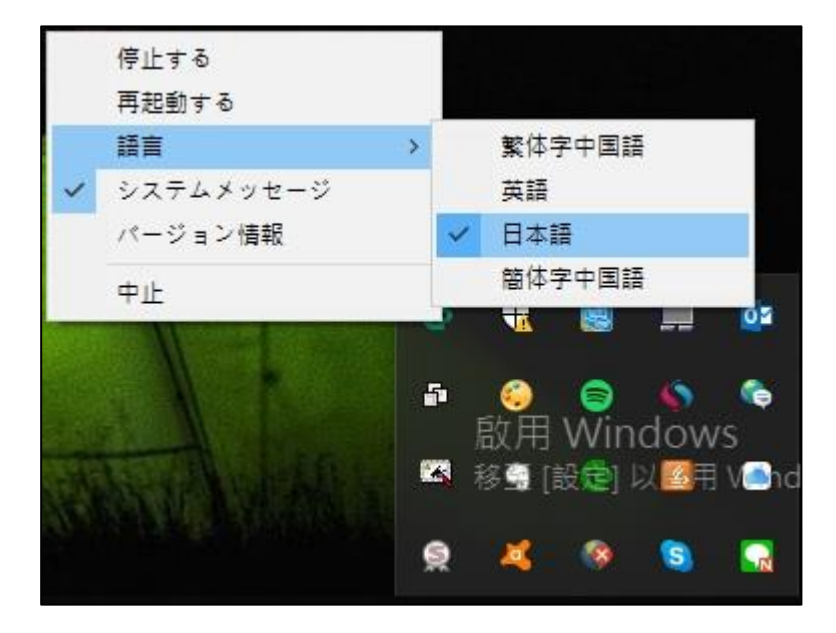

1.15 對元件右擊,即可將元件切換至(簡體中文) 版本。

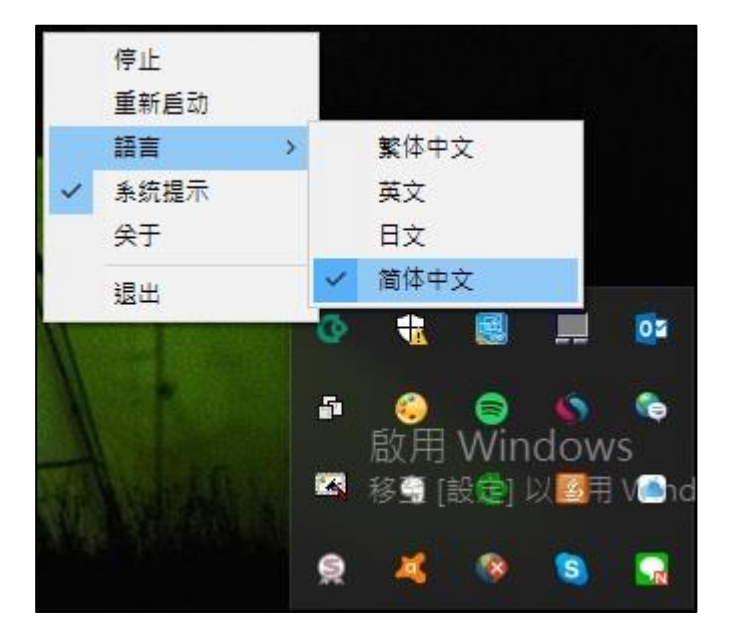

- 2. Windows 版 ServiSign 移除
  - 2.1 執行反安裝前,請確認有系統管理員權限。
  - 2.2 執行反安裝前,建議確認已關閉所有使用中瀏覽器。

以避免發生反安裝不完全。當反安裝不完全時,可於關閉後再次點選反安裝檔 (請見步驟 2.5)。

2.3 移除 ServiSign 元件

可至開始  $\rightarrow$  所有程式  $\rightarrow$  Windows 系統  $\rightarrow$  控制台 $\rightarrow$  程式與功能

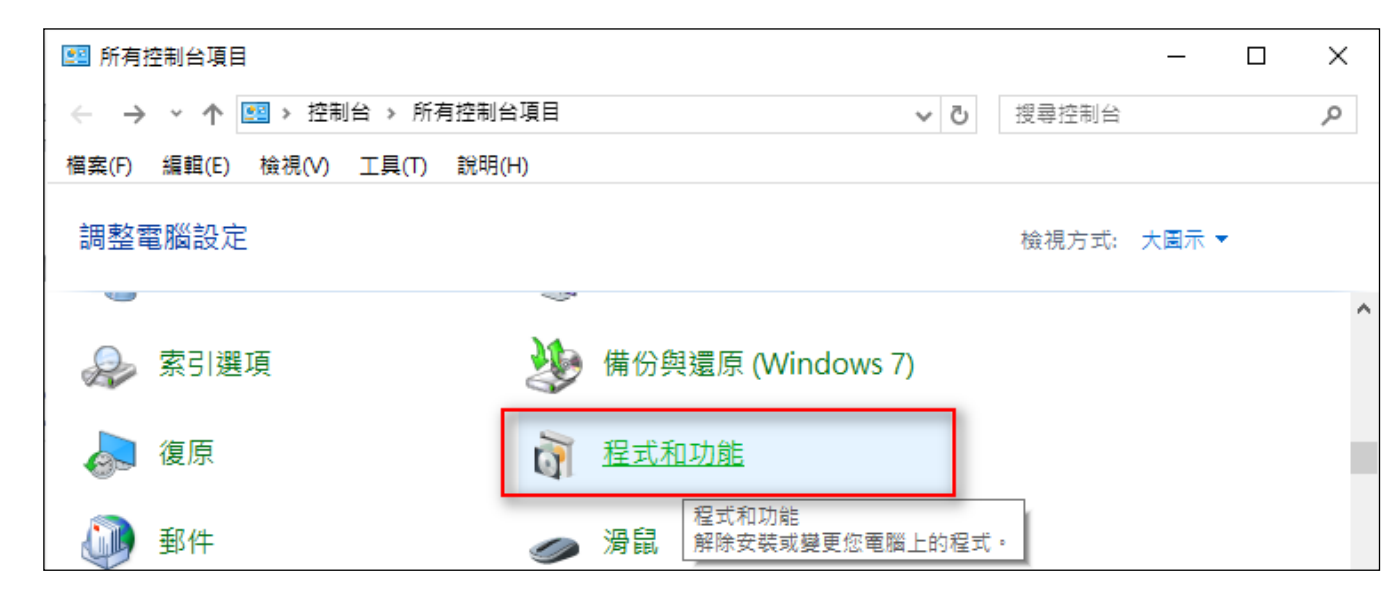

# 2.4 於解除安裝或變更程式清單中

點選 "網路銀行非 IE 瀏覽器安控元件 (Windows 作業系統)\_1.0.19.0515" 再點選 "解除 安裝/變更"。

|                    |                                                      |                            |                  |         | - U X               |
|--------------------|------------------------------------------------------|----------------------------|------------------|---------|---------------------|
| ← → → ↑ 🚺 > 控制台 >  | 所有控制台項目 > 程式和功能                                      |                            |                  | > ひ 授寿  | は程式和功能 🔎            |
| 控制台首頁              | 解除安裝或變更程式                                            |                            |                  |         |                     |
| 檢視已安裝的更新           | 若要解除安裝程式,請從清單攫取程式,然後按一下 [解除安曇                        | 装]、[變更] 或 [修復]。            |                  |         |                     |
| 🎈 開啟或關閉 Windows 功能 |                                                      |                            |                  |         |                     |
|                    | 組合管理 ▼ 解除安裝/變更                                       |                            |                  |         | III 👻 ?             |
|                    | 名稱 🔺 ^                                               | 發行者                        | 安裝於              | 大小      | 版本                  |
|                    | SafeNet Authentication Client 8.3                    | SafeNet, Inc.              | 2018/12/24       | 66.6 MB | 8.3.73.0            |
|                    | Snagit 10                                            | TechSmith Corporation      | 2018/6/14        | 66.0 MB | 10.0.0              |
|                    | Spotify                                              | Spotify AB                 | 2019/4/8         |         | 1.1.4.197.g92d52c4f |
|                    | 冒 SQL Server 2012 適用之 Microsoft 系統 CLR 類型            | Microsoft Corporation      | 2018/5/27        | 785 KB  | 11.0.2100.60        |
|                    | 📑 SSDT 的必要元件                                         | Microsoft Corporation      | 2018/5/27        | 8.12 MB | 11.0.2100.60        |
|                    | 🔀 Total Commander 64-bit (Remove or Repair)          | Ghisler Software GmbH      | 2018/6/19        |         | 9.12                |
|                    | Kunlocker 1.9.2                                      | Cedrick Collomb            | 2018/7/18        |         | 1.9.2               |
|                    | Update for Windows 10 for x64-based Systems (KB40230 | Microsoft Corporation      | 2019/4/8         | 1.36 MB | 2.57.0.0            |
|                    | 📧 Visual Studio 2010 Prerequisites - English         | Microsoft Corporation      | 2018/5/26        | 23.6 MB | 10.0.40219          |
|                    | VMware Horizon Clien:                                | VMware, Inc.               | 2018/9/28        | 486 MB  | 4.9.0.2862          |
|                    | 🔁 VMware vCenter Converter Standalone                | VMware, Inc.               | 2018/5/27        | 284 MB  | 6.1.1.3533064       |
|                    | 🖉 VMware vSphere Client 5.5                          | VMware, Inc.               | 2018/9/11        | 474 MB  | 5.5.0.6632          |
|                    | WMware vSphere Client 6.0                            | VMware, Inc.               | 2018/9/27        | 500 MB  | 6.0.0.7236          |
|                    | 🖸 VMware Workstation                                 | VMware, Inc.               | 2018/5/27        | 718 MB  | 14.0.0              |
|                    | WCF RIA Services V1.0 SP2                            | Microsoft Corporation      | 2018/6/6         | 31.9 MB | 4.1.61829.0         |
|                    | ≈ Windows 驅動程式封裝 - Castles Technology (EZUSB) Sm     | Castles Technology         | 2018/6/7         |         | 03/15/2011 3.2.1.0  |
|                    | 剜 WinMerge 2.14.0                                    | Thingamahoochie Software   | 2018/6/21        | 8.01 MB | 2.14.0              |
|                    | 🚾 WinRAR 5.60 測試版 4 (64 位元)                          | win.rar GmbH               | 2018/5/27        |         | 5.60.4              |
|                    | Sci WinSCP 5.13.2                                    | Martin Prikryl             | 2018/5/27        | 83.4 MB | 5.13.2              |
|                    |                                                      | Taiwan Cooperative Bank    | 2019/4/1         | 14.4 MB |                     |
|                    |                                                      | Taiwan Cooperative Bank    | 2019/4/1         | 3.95 MB | 1.15.211            |
|                    | ■ 跨平台網頁元件 版本 1.3.4.103305                            | Chunghwa Telecom Co., Ltd. | 2018/6/15        | 24.0 MB | 1.3.4.103305        |
|                    | ☑ 網路銀行非Ⅱ瀏覽器安控元件 (Windows作業系統)                        | 合作金庫銀行 Taiwan Cooperative  | 2019/5/15        |         | 1.0.19.0515         |
|                    | i 適用於 SQL Server 2012 的 SQL Server Browser           | Microsoft Corporation      | 2018/5/27        | 9.10 MB | 11.1.3000.0         |
|                    | 骨適用於 Visual Studio 2012 的 Entity Framework Designer  | Microsoft Corporation      | 2018/6/6         | 30.4 MB | 11.1.20702.00       |
|                    |                                                      |                            |                  |         |                     |
|                    |                                                      |                            |                  |         | >                   |
|                    | 合作金庫銀行 Taiwan Cooperative Bank 產品版                   | 本: 1.0.19.0515 支援連結:       | http://www.tcfho | com.tw  |                     |
|                    | 說明連                                                  | 結: http://www.tcfhc.co     |                  |         |                     |

2.5 確認要解除安裝的檔案,按下"解除安裝"。

| 📀 網路銀行非IE瀏覽            | 器安控元件 (Windows作業系統) Uninstall 🛛 🗌                                                 | ×   |
|------------------------|-----------------------------------------------------------------------------------|-----|
| 解除安装 網路銀行<br>自電腦解除安裝 網 | <b>ī非IE瀏覽器安控元件(₩indows作業系統)Uninstall</b><br>1路銀行非IE瀏覽器安控元件(Windows作業系統)Uninstall。 | ©   |
| 會自以下資料夾解<br>。 按「解除安裝(( | 除安裝 網路銀行非IE瀏覽器安控元件 (Windows作業系統) Unins<br>J)」開始解除安裝。                              | all |
| 解除安裝目錄:                | C:\Program Files (x86)\TCB\TCBServiSign\TCB\                                      |     |
|                        |                                                                                   |     |
|                        |                                                                                   |     |
| 合作金庫銀行 Taiwan          | Cooperative Bank                                                                  | 消   |

# 2.6 解除安裝中。

| ✿ 網路銀行非IE瀏覽器安控元件 (Windows作業系統) Uninstall –                            | × |
|-----------------------------------------------------------------------|---|
| <b>解除安装</b><br>網路銀行非IE瀏覽器安控元件 (Windows作業系統) Uninstall 正在解除安裝,請稍<br>候。 | © |
| 執行: regsvr32 /u /s TCBCGGPKICryptATL_1.0.19.0515.dll                  |   |
| 顯示細節(D)                                                               |   |
|                                                                       |   |
|                                                                       |   |
|                                                                       |   |
| 合作金庫銀行 Taiwan Cooperative Bank                                        | 消 |

| ❻ 網路銀行非IE瀏覽器安控元件 (Windows作業系統) Uninstall | _    |   | $\times$ |
|------------------------------------------|------|---|----------|
| <b>完成解除安装</b><br>解除安装已完成。                |      |   | ¢        |
| 已完成                                      |      |   |          |
| 顯示細節(D)                                  |      |   |          |
|                                          |      |   |          |
|                                          |      |   |          |
|                                          |      |   |          |
| 合作金庫銀行 Taiwan Cooperative Bank           |      |   |          |
| <上一步(B)                                  | ](C) | 取 | が消       |

2.7 解除安裝完成,請點選"關閉"以關閉安裝程式。

## 2.8 或者進入安裝目錄下,點選 TCBServiSignUninstall.exe

此方法也可反安裝 ServiSign 元件平台。

在 Windows 64 位元環境,元件預設安裝在: C:\Program Files (x86)\TCB\TCBServiSign

在 Windows 32 位元環境,元件預設安裝在: C:\Program Files\TCB\TCBServiSign

| 📙   🛃 🗕 =                                          |                     | 應用程式                  | 工具 TCBServ                                                                                       | iSign     |           |                        |     |                          |                                                          |    |
|----------------------------------------------------|---------------------|-----------------------|--------------------------------------------------------------------------------------------------|-----------|-----------|------------------------|-----|--------------------------|----------------------------------------------------------|----|
| 檔案 常用                                              | 共用 檢                | 視管理                   |                                                                                                  |           |           |                        |     |                          |                                                          |    |
| ★ 订選到[<br>订選到[<br>被製<br>快速存取]                      | ☐ 从前下<br>账 複數<br>貼上 | 、<br>製路徑<br>上捷徑<br>を至 | (<br>)<br>(<br>)<br>(<br>)<br>(<br>)<br>(<br>)<br>(<br>)<br>(<br>)<br>(<br>)<br>(<br>)<br>(<br>) | 重         | 新増<br>資料夾 | ¶∰ 新増項目 ▼<br>1] 輕鬆存取 ▼ | ✓   | ■ 開啟 ▼<br>■ 編輯<br>● 歴程記錄 | <ul> <li>■ 全選</li> <li>● 全部不選</li> <li>● 反向選擇</li> </ul> |    |
| 剪                                                  | 挑簿                  |                       | 組合管理                                                                                             |           |           | 新増                     |     | 開啟                       | 選取                                                       |    |
| $\leftarrow \ \rightarrow \ \checkmark \ \uparrow$ |                     | 本機磁碟 (C:)             | > Program Files                                                                                  | (x86) > T | CB > TC   | BServiSign             |     |                          | · · · · · · · · · · · · · · · · · · ·                    | ō  |
| i OneDrive                                         | ,                   | * 名稱                  | ^                                                                                                |           |           | 修改日期                   |     | 類型                       | 大小                                                       |    |
| <b>— *</b> ##                                      |                     | ТСВ                   |                                                                                                  |           |           | 2019/5/16 下午           | = 0 | 檔案資料夾                    |                                                          |    |
| ₩ 4 (#                                             |                     | 🗟 libffi-             | 🗟 libffi-6.dll                                                                                   |           |           | 2019/4/26 上午 0 應用程式擴充  |     | 31 KB                    |                                                          |    |
| 🧊 3D 物件                                            |                     | 🗟 libgo               | 🗟 libgcc_s_sjlj-1.dll                                                                            |           |           | 2019/4/26 上午 0 應用程式擴充  |     | 890 KB                   |                                                          |    |
| iPhone                                             |                     | 🗟 libgm               | 🔄 libgmp-10.dll                                                                                  |           |           | 2019/4/26 上午           | = 0 | 應用程式擴充                   | 406 KB                                                   |    |
| 🕂 下載                                               |                     | 🗟 libgn               | 🗟 libgnutls-30.dll                                                                               |           |           | 2019/4/26 上午           | = 0 | 應用程式擴充                   | 1,731                                                    | KB |
| 🔮 文件                                               |                     | 🔄 libho               | libhogweed-4.dll                                                                                 |           |           | 2019/4/26 上午           | = 0 | 應用程式擴充                   | 179                                                      | KB |
| ♪ 音樂                                               |                     | 🔄 libidn              | ibidn2-0.dll                                                                                     |           |           | 2019/4/26 上午           | = 0 | 應用程式擴充                   | 325                                                      | KB |
|                                                    |                     | 🔄 libnet              | ibnettle-6.dll                                                                                   |           |           | 2019/4/26 上午           | = 0 | 應用程式擴充                   | 238                                                      | KB |
|                                                    |                     | 🔄 libp1               | 💿 libp11-kit-0.dll                                                                               |           |           | 2019/4/26 上午 0 應用程式    |     | 應用程式擴充                   | 937                                                      | KB |
|                                                    |                     | 🔄 libwir              | libwinpthread-1.dll                                                                              |           |           | 2019/4/26 上午 0 應用程式擴充  |     | 應用程式擴充                   | 52 KB                                                    |    |
| 🔡 影片                                               |                     | G Servis              | G ServiSignNetwork.exe                                                                           |           |           | 2019/5/15 下午 0 應用程式    |     | 應用程式                     | 75 KB                                                    |    |
| 🏪 本機磁碟                                             | (C:)                | 🕜 Servis              | G ServiSignWorker.exe                                                                            |           |           | 2019/5/15 下午 0 應用程式    |     | 應用程式                     | 203                                                      | KB |
| 🕳 新増磁碟                                             | 矗 (E:)              | C TCBS                | erviSign.exe                                                                                     |           |           | 2019/5/15 下午           | = 0 | 應用程式                     | 530                                                      | KB |
|                                                    |                     | CO TCBS               | erviSignMonitor.                                                                                 | exe       |           | 2019/5/15 下午           | = 0 | 應用程式                     | 447                                                      | KB |
| 84.Ph 🍋                                            |                     | CG TCBS               | erviSignUninstall                                                                                | .exe      |           | 2019/5/15 下午           | = 0 | 應用程式                     | 190                                                      | KB |
| 15 個項目 - 已約                                        | 羅取1個項目 1/           | 89 KB                 |                                                                                                  |           |           |                        |     |                          |                                                          |    |

# 3. 開啟 ServiSign 除錯模式

3.1 對 ServiSign 元件,右鍵點選關於。

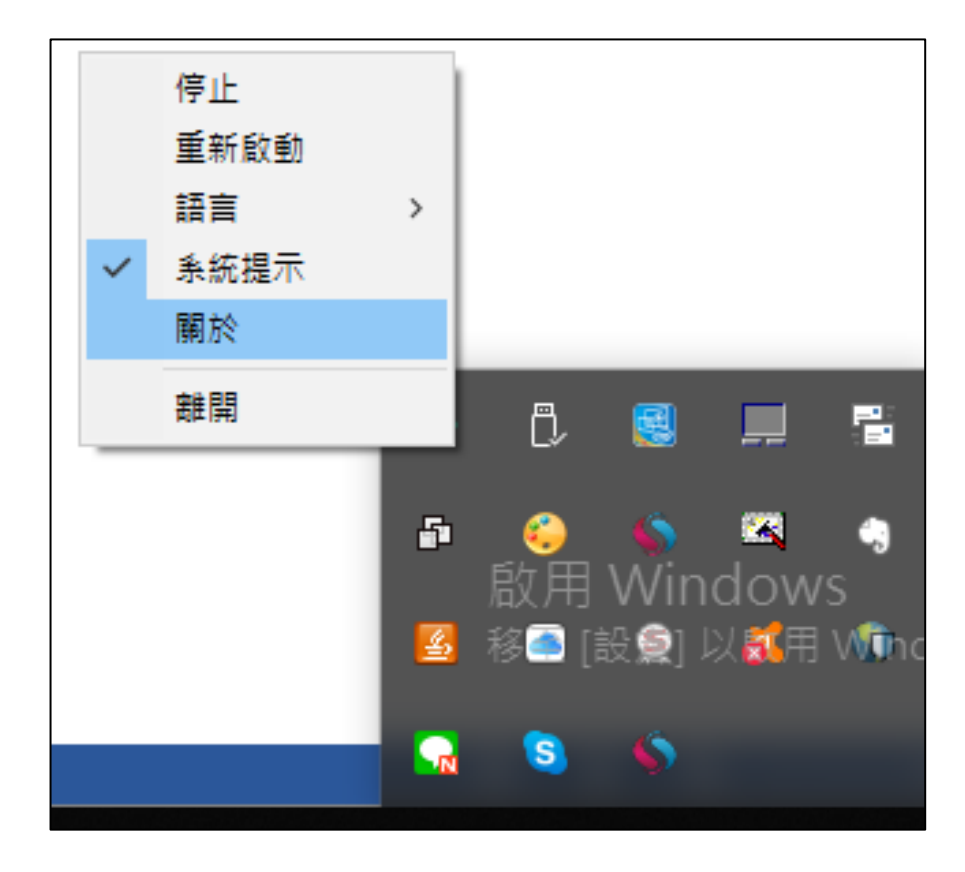

## 3.2 對 ServiSign 元件跳出的關於視窗上 (圖 1)

手動打"chglog",即可開啟除錯模式 (圖 2)

並可於桌面上看到 ServiSign 元件所產出的 log (圖 3)。

### 圖 1:

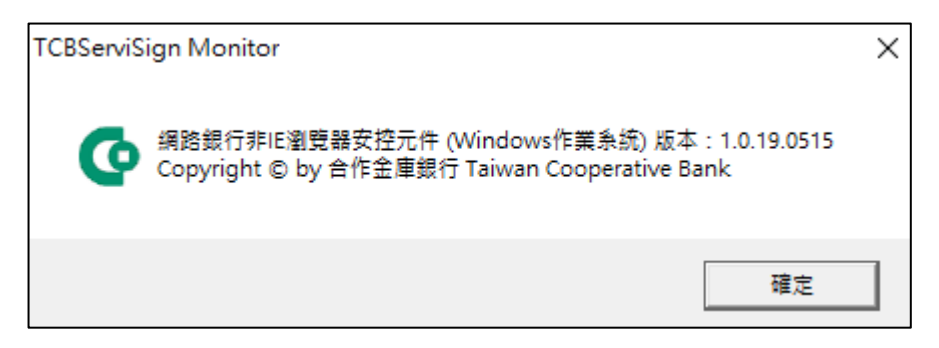

## 圖 2:

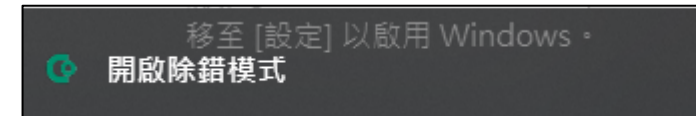

#### 圖 3:

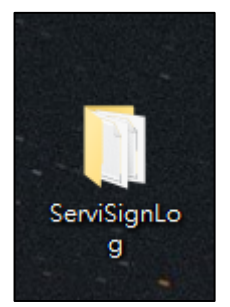

3.3 對 ServiSign 元件,右鍵點選關閉除錯模式,即可正常關閉。

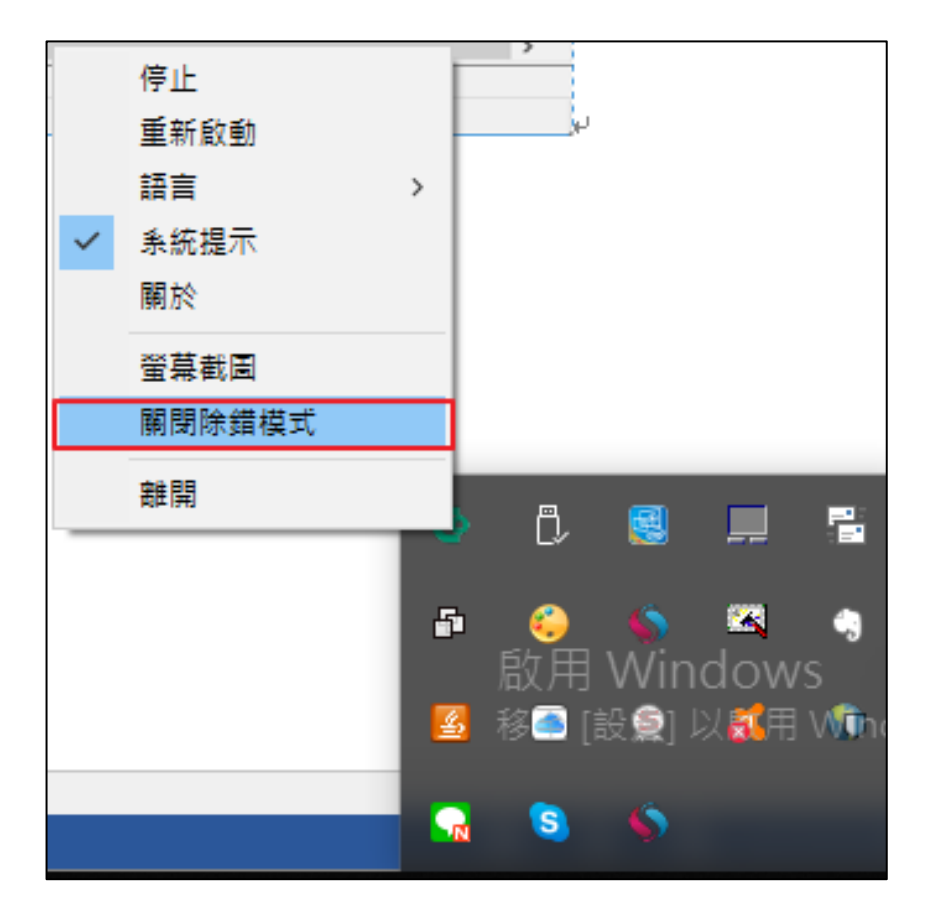

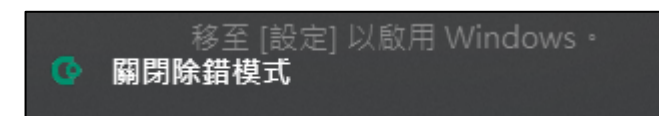

# 4. 常見問題

### ServiSign 回傳 66001 處理方法

一般會回傳 66001,代表 ServiSign 尚未正常安裝。

解決辦法: 請重新正常安裝 ServiSign 即可。

### ServiSign 回傳 61008 處理方法

一般會回傳 61008,代表 ServiSign 在透過 https Mutual Authentication 的過程中有錯。 解決辦法:原因通常是使用者瀏覽器採用的 SSL 使用了舊版的協定,而 ServiSign 最低要使用 SSL3.0 或者 TLS1.1 才可以進行加密通訊,若瀏覽器使用了 TLS1.0 或是 SSL2.0 都有可能出現 61008 的錯誤。

### ServiSign 回傳 61905 處理方法

一般會回傳 61905,代表 ServiSign 可能在某個執行或中斷的過程中,沒有完整被關閉,造成 ServiSign 的 Port 被占住,而無法順利 initial 元件造成的。

解決辦法:此時最佳的解法應是重新啟動作業系統最為直接且容易。

### ServiSign 回傳 61902 處理方法

原因:元件 LibName 與 JS 不符。

註:此錯誤代碼僅開發人員會遇到

解法:

1.請檢查 ServiSign 元件包含之 LibName, 並比對 JS 檔案之 LibName 是否相符

2.重新打包元件(改正 LibName),或修改 JS 檔讓 LibName 相符

### 於放行畫面之載具拔插秒數倒數異常處理方法

- 1. 執行反安裝前,請確認有系統管理員權限。
- 執行反安裝前,建議確認已關閉所有使用中瀏覽器,避免發生反安裝不完全。當反安裝不 完全時,可於關閉後再次點選反安裝檔 (請見步驟 2.5)。
- 3. 移除舊的 ServiSign 元件可至開始 → 所有程式 → Windows 系統 → 控制台→ 程式與功

能。

| 💴 所有控制台項目                  |     |     |                          |        |       | _    |   | × |
|----------------------------|-----|-----|--------------------------|--------|-------|------|---|---|
| ← → ~ ↑ 💷 > 控制台 > 所有控制:    | 台項目 |     |                          | ~ Ō    | 搜尋控制台 |      |   | Q |
| 檔案(F) 編輯(E) 檢視(V) 工具(T) 說明 | (H) |     |                          |        |       |      |   |   |
| 調整電腦設定                     |     |     |                          |        | 檢視方式: | 大圖示、 | • |   |
| -                          | 4   |     |                          |        |       |      |   | ^ |
| 😞 索引選項                     | 2   | 備份學 | <sup>與</sup> 還原 (Windows | s 7)   |       |      |   |   |
| 🔊 復原                       | õ   | 程式利 | 口功能                      |        |       |      |   |   |
| ↓ 郵件                       | 9   | 滑鼠  | 程式和功能<br>解除安裝或變更您電       | 電腦上的程式 |       |      |   |   |

4. 移除 『合作金庫商業銀行 – ServiSign – v1.8.0』舊版 ServiSign 元件。

| 👩 程式和功能            |                                                                                                    |                            | - 0        | ×    |
|--------------------|----------------------------------------------------------------------------------------------------|----------------------------|------------|------|
| ← → ◇ ↑ 👩 > 控制台 >  | 所有控制台項目 > 程式和功能                                                                                                    | V Ö                        | 搜尋 程式和功能   | Q    |
|                    |                                                                                                    |                            |            |      |
| 控制台首頁              | 解除安裝式機再程式                                                                                                    |                            |            |      |
|                    | 所你又我我交叉住外                                                                                                    |                            |            |      |
| 檢視已安裝的更新           | 若要解除安裝程式,請從清單選取程式,然後按一下 [解除安裝]、[變更] 或 [修復]。                                                                           |                            |            |      |
| 💡 開啟或開閉 Windows 功能 |                                                                                                    |                            |            |      |
|                    | 組合管理 ▼ 解除安裝                                                                                                    |                            | == -       | - 🕐  |
|                    | 名稱 ^                                                                                                    | 發行者                        | 安裝於        | 大小 1 |
|                    | PuTTY release 0.70 (64-bit)                                                                                           | Simon Tatham               | 2018/5/27  |      |
|                    | SafeNet Authentication Client 8.3                                                                                     | SafeNet, Inc.              | 2018/12/24 |      |
|                    | E Snagit 10                                                                                                    | TechSmith Corporation      | 2018/6/14  |      |
|                    | Spotify                                                                                                    | Spotify AB                 | 2019/4/8   |      |
|                    | ■ SQL Server 2012 適用之 Microsoft 糸統 CLR 類型                                                                             | Microsoft Corporation      | 2018/5/27  |      |
|                    | 🖥 SSDT 的必要元件                                                                                                    | Microsoft Corporation      | 2018/5/27  |      |
|                    | 🔀 Total Commander 64-bit (Remove or Repair)                                                                           | Ghisler Software GmbH      | 2018/6/19  |      |
|                    | A Unlocker 1.9.2                                                                                                    | Cedrick Collomb            | 2018/7/18  |      |
|                    | Update for Windows 10 for x64-based Systems (KB4023057)                                                               | Microsoft Corporation      | 2019/5/18  |      |
|                    | 📧 Visual Studio 2010 Prerequisites - English                                                                          | Microsoft Corporation      | 2018/5/26  |      |
|                    | VMware Horizon Client                                                                                                 | VMware, Inc.               | 2018/9/28  |      |
|                    | 🔁 VMware vCenter Converter Standalone                                                                                 | VMware, Inc.               | 2018/5/27  |      |
|                    | 🖉 VMware vSphere Client 5.5                                                                                           | VMware, Inc.               | 2018/9/11  |      |
|                    | ♂ VMware vSphere Client 6.0                                                                                           | VMware, Inc.               | 2018/9/27  |      |
|                    | VMware Workstation                                                                                                    | VMware, Inc.               | 2018/5/27  |      |
|                    | WCF RIA Services V1.0 SP2                                                                                             | Microsoft Corporation      | 2018/6/6   |      |
|                    | ≈ Windows 驅動程式封裝 - Castles Technology (EZUSB) SmartCardReader (03/15/2011 3.2.1.0)                                    | Castles Technology         | 2018/6/7   |      |
|                    | 🙀 WinMerge 2.14. <mark>)</mark>                                                                                       | Thingamahoochie Software   | 2018/6/21  |      |
|                    | winRAR 5.60 測試版 4 (64 位元)                                                                                             | win.rar GmbH               | 2018/5/27  |      |
|                    | WinSCP 5.13.2                                                                                                    | Martin Prikryl             | 2018/5/27  |      |
|                    | 合作金庫商業銀行-ServiSign-v1.8.0                                                                                             | Taiwan Cooperative Bank    | 2019/4/1   |      |
|                    | IEI合作金庫新一代網銀BHO(1.0.12.1129)與簽章(1,1,15,211)元件(x86)                                                                    | Taiwan Cooperative Bank    | 2019/4/1   |      |
|                    | IEI 跨平台網頁元件 版本 1.3.4.103305                                                                                           | Chunghwa Telecom Co., Ltd. | 2018/6/15  |      |
|                    | 🔒 適用於 SQL Server 2012 的 SQL Server Browser                                                                            | Microsoft Corporation      | 2018/5/27  |      |
|                    | 鋼 適用於 Visual Studio 2012 的 Entity Framework Designer - CHT                                                            | Microsoft Corporation      | 2018/6/6   |      |
|                    | ¢                                                                                                    |                            |            | >    |
|                    | Taiwan Cooperative Bank 說明連結: <u>https://cobank.tcb-b</u> 更新資訊: https://cob<br>支援連結: https://cobank.tcb-b 大小: 14.4 MB | pank.tcb-bank.com.tw       |            |      |

5. 點選『是』來手動移除舊版 ServiSign 元件。

| 👩 程式和功能            |                                                                                                    |                            | - 🗆 ×             |
|--------------------|----------------------------------------------------------------------------------------------------|----------------------------|-------------------|
| ← → ~ ↑ 🖬 > 控制台 >  | 所有控制台項目 > 程式和功能                                                                                                    | ~ ♂ 搜尋                     | 程式和功能 <b>&gt;</b> |
|                    |                                                                                                    |                            |                   |
| 控制台首頁              | 解除安裝或變更程式                                                                                                    |                            |                   |
| 檢視已安裝的更新           | 若要解除安装程式,請從清單選取程式,然後按一下 [解除安装]、[變更] 或 [修復]。                                                                                                    |                            |                   |
| 🍨 関啟或關閉 Windows 功能 |                                                                                                    |                            |                   |
|                    | 組合管理 ▼ 解除安裝                                                                                                    |                            | III 👻 🕐           |
|                    | 名稱 ^                                                                                                    | 發行者                        | 安裝於 大小 ^          |
|                    | PuTTY release 0.70 (64-bit)                                                                                                    | Simon Tatham               | 2018/5/27         |
|                    | SafeNet Authentication Client 8.3                                                                                                    | SafeNet, Inc.              | 2018/12/24        |
|                    | U Snagit 10                                                                                                    | TechSmith Corporation      | 2018/6/14         |
|                    | Spotify                                                                                                    | Spotify AB                 | 2019/4/8          |
|                    | ■ SQL Server 2012 適用之 Microsoft 糸統 CLR 類型                                                                                                    | Microsoft Corporation      | 2018/5/27         |
|                    | SSDT 的必要元件 TCBComponent 解除安装程式                                                                                                    | imes icrosoft Corporation  | 2018/5/27         |
|                    | 🔀 Total Commander 64-bit (Ren                                                                                                    | nisler Software GmbH       | 2018/6/19         |
|                    | 4 Unlocker 1.9.2                                                                                                    | drick Collomb              | 2018/7/18         |
|                    | III Update for Windows 10 for x6 你是否確定要完全移除 TCBComponent 及其所有元件?                                                                                                    | icrosoft Corporation       | 2019/5/18         |
|                    | 📧 Visual Studio 2010 Prerequisite                                                                                                    | icrosoft Corporation       | 2018/5/26         |
|                    | WMware Horizon Client                                                                                                    | Aware, Inc.                | 2018/9/28         |
|                    | 🔁 VMware vCenter Converter Sta 是(Y) 否(N)                                                                                                    | /ware, Inc.                | 2018/5/27         |
|                    | ✔ VMware vSphere Client 5.5                                                                                                    | Aware, Inc.                | 2018/9/11         |
|                    | 🚱 VMware vSphere Client 6.0                                                                                                    | VMware, Inc.               | 2018/9/27         |
|                    | VMware Workstation                                                                                                    | VMware, Inc.               | 2018/5/27         |
|                    | WCF RIA Services V1.0 SP2                                                                                                    | Microsoft Corporation      | 2018/6/6          |
|                    | Number Number N | Castles Technology         | 2018/6/7          |
|                    | WinMerge 2.14.0                                                                                                    | Thingamahoochie Software   | 2018/6/21         |
|                    | winRAR 5.60 測試版 4 (64 位元)                                                                                                    | win.rar GmbH               | 2018/5/27         |
|                    | WinSCP 5.13.2                                                                                                    | Martin Prikryl             | 2018/5/27         |
|                    | 合作金庫商業銀行-ServiSign-v1.8.0                                                                                                    | Taiwan Cooperative Bank    | 2019/4/1          |
|                    | ■ 合作金庫新一代網銀BHO(1.0.12.1129)與蓋章(1,1,15,211)元件(x86)                                                                                                    | Taiwan Cooperative Bank    | 2019/4/1          |
|                    | III 跨平台網頁元件 版本 1.3.4.103305                                                                                                    | Chunghwa Telecom Co., Ltd. | 2018/6/15         |
|                    | 🧧 適用於 SQL Server 2012 的 SQL Server Browser                                                                                                    | Microsoft Corporation      | 2018/5/27         |
|                    | 🝘 適用於 Visual Studio 2012 的 Entity Framework Designer - CHT                                                                                                    | Microsoft Corporation      | 2018/6/6          |
|                    | 1                                                                                                    |                            | , Y               |
|                    | The Council Balances in a first start                                                                                                    |                            | ,                 |
|                    | Iaiwan Cooperative Bank 說明連結:         https://cobank.tcb-b更新資訊:         https://cobank.tcb-b         更新資訊:         https://cobank.tcb-b         大小:         14.4 MB                                                                                                    | pank.tcb-bank.com.tw       |                   |
|                    |                                                                                                    |                            |                   |

6. 等待舊版 ServiSign 移除。

| ← → ◇ 个 👩 > 控制台 > 所有控制台項目 > 程式和功能                          | 5 V                                 | 搜尋 程式和功能 🔎 |  |  |  |
|------------------------------------------------------------|-------------------------------------|------------|--|--|--|
|                                                            |                                     |            |  |  |  |
| 控制台首頁 解除安裝或變更程式                                            |                                     |            |  |  |  |
| 檢視已安裝的更新 若要解除安裝程式,請從清單選取程式,然後按一下(解除安裝)、[變更]或[修             | 復]。                                 |            |  |  |  |
| 🗣 開啟或關閉 Windows 功能                                         |                                     |            |  |  |  |
| 組合管理 ▼ 解除安裝                                                |                                     |            |  |  |  |
| 名稱 TCBComponent 解除安装程式                                     | ×                                   | 安裝於 大小 /   |  |  |  |
| PuTTY release 0.70 解除安装状态                                  | 👧 m                                 | 2018/5/27  |  |  |  |
| S SafeNet Authentica 正在移除 TCBComponent , 請稍候               | <b>v</b>                            | 2018/12/24 |  |  |  |
| 🚇 Snagit 10                                                | orporation                          | 2018/6/14  |  |  |  |
| Spotify 正在解除安裝 ICBComponent                                |                                     | 2019/4/8   |  |  |  |
| GQL Server 2012 遗                                          | rporation                           | 2018/5/27  |  |  |  |
| SSDT 的必要元件                                                 | rporation                           | 2018/5/27  |  |  |  |
| 🔀 Total Commander                                          | rare GmbH                           | 2018/6/19  |  |  |  |
| Unlocker 1.9.2                                             | pmb                                 | 2018/7/18  |  |  |  |
| Update for Windo                                           | rporation                           | 2019/5/18  |  |  |  |
| Visual Studio 2010                                         | rporation                           | 2018/5/26  |  |  |  |
| VMware Horizon C                                           |                                     | 2018/9/28  |  |  |  |
| VMware vCenter C                                           |                                     | 2018/5/27  |  |  |  |
| A Vitiware vsphere C                                       |                                     | 2018/9/11  |  |  |  |
| Viviware Voprere C                                         |                                     | 2010/9/27  |  |  |  |
| W/CERIA San/ras V                                          | moration                            | 2018/5/2/  |  |  |  |
| ™ Windows 驅動程式:                                            | · 收泊 nology                         | 2018/6/7   |  |  |  |
| WinMerge 2.14.0                                            | Thingamahoochie Software            | 2018/6/21  |  |  |  |
| winRAR 5.60 測試版 4 (64 位元)                                  | win.rar GmbH                        | 2018/5/27  |  |  |  |
| WinSCP 5.13.2                                              | Martin Prikryl                      | 2018/5/27  |  |  |  |
| ■ 合作金庫商業銀行-ServiSign-v1.8.0                                | Taiwan Cooperative Bank             | 2019/4/1   |  |  |  |
| 合作金庫新一代網銀BHO(1.0.12.1129)與簽章(1,1,15,211)元件(x86)            | Taiwan Cooperative Bank             | 2019/4/1   |  |  |  |
| 時平台網頁元件 版本 1.3.4.103305                                    | Chunghwa Telecom Co., Ltd.          | 2018/6/15  |  |  |  |
| 🧧 適用於 SQL Server 2012 的 SQL Server Browser                 | Microsoft Corporation               | 2018/5/27  |  |  |  |
| 🝘 適用於 Visual Studio 2012 的 Entity Framework Designer - CHT | Microsoft Corporation               | 2018/6/6   |  |  |  |
| <                                                          |                                     | >          |  |  |  |
| Taiwan Cooperative Bank 說明連結: https://cobank.tcb-b更書       | 所資訊: https://cobank.tcb-bank.com.tw |            |  |  |  |
| 支援連結: https://cobank.tcb-b                                 | 大小: 14.4 MB                         |            |  |  |  |

7. 舊版 ServiSign 移除成功。

| 👩 程式和功能            |                                                                                                    |                            | – 🗆 ×      |
|--------------------|----------------------------------------------------------------------------------------------------|----------------------------|------------|
| ← → ∽ 个 👩 > 控制台 >  | 所有控制台項目 > 程式和功能                                                                                                    | v Ö                        | 搜尋 程式和功能 🔎 |
|                    |                                                                                                    |                            |            |
| 控制台盲臭              | 解除安裝或變更程式                                                                                                    |                            |            |
| 檢視已安裝的更新           | 若要解除安裝程式,請從清單攫取程式,然後按一下 [解除安裝]、[變更] 或 [修復]。                                                                          |                            |            |
| 🂔 開啟或關閉 Windows 功能 |                                                                                                    |                            |            |
|                    | 組合管理 ▼ 解除安装                                                                                                    |                            | 833 👻 🕐    |
|                    | 名稱                                                                                                    | 發行者                        | 安裝於 大小 ^   |
|                    | PuTTY release 0.70 (64-bit)                                                                                          | Simon Tatham               | 2018/5/27  |
|                    | SafeNet Authentication Client 8.3                                                                                    | SafeNet, Inc.              | 2018/12/24 |
|                    | 🕮 Snagit 10                                                                                                    | TechSmith Corporation      | 2018/6/14  |
|                    | Spotify                                                                                                    | Spotify AB                 | 2019/4/8   |
|                    | 🚽 SQL Server 2012 適用之 Microsoft 系統 CLR 類型                                                                            | Microsoft Corporation      | 2018/5/27  |
|                    | SSDT 的必要元件 TCBComponent 解除安装程式 X                                                                                     | Microsoft Corporation      | 2018/5/27  |
|                    | 🔀 Total Commander 64-bit (Remove or Re                                                                               | Ghisler Software GmbH      | 2018/6/19  |
|                    | 4 Unlocker 1.9.2                                                                                                    | Cedrick Collomb            | 2018/7/18  |
|                    | III Update for Windows 10 for x64-based Sy TCBComponent 已成功移除。                                                       | Microsoft Corporation      | 2019/5/18  |
|                    | 📧 Visual Studio 2010 Prerequisites - English                                                                         | Microsoft Corporation      | 2018/5/26  |
|                    | VMware Horizon Client                                                                                                | VMware, Inc.               | 2018/9/28  |
|                    | NWware vCenter Converter Standalone                                                                                  | VMware, Inc.               | 2018/5/27  |
|                    | ♂VMware vSphere Client 5.5                                                                                           | VMware, Inc.               | 2018/9/11  |
|                    | WWware vSphere Client 6.0                                                                                            | VMware, Inc.               | 2018/9/27  |
|                    | VMware Workstation                                                                                                   | VMware, Inc.               | 2018/5/27  |
|                    | WCF RIA Services V1.0 SP2                                                                                            | Microsoft Corporation      | 2018/6/6   |
|                    | ≈ Windows 驅動程式封裝 - Castles Technology (EZUSB) SmartCardReader (03/15/2011 3.2.1.0)                                   | Castles Technology         | 2018/6/7   |
|                    | 🙀 WinMerge 2.14.0                                                                                                    | Thingamahoochie Software   | 2018/6/21  |
|                    | www.winRAR 5.60 測試版 4 (64 位元)                                                                                        | win.rar GmbH               | 2018/5/27  |
|                    | WinSCP 5.13.2                                                                                                    | Martin Prikryl             | 2018/5/27  |
|                    | ■<br>■合作金庫商業銀行-ServiSign-v1.8.0                                                                                      | Taiwan Cooperative Bank    | 2019/4/1   |
|                    | ■ 合作金庫新一代網銀BHO(1.0.12.1129)與簽章(1,1,15,211)元件(x86)                                                                    | Taiwan Cooperative Bank    | 2019/4/1   |
|                    | III 跨平台網頁元件 版本 1.3.4.103305                                                                                          | Chunghwa Telecom Co., Ltd. | 2018/6/15  |
|                    | 3 適用於 SQL Server 2012 的 SQL Server Browser                                                                           | Microsoft Corporation      | 2018/5/27  |
|                    | 🝘 適用於 Visual Studio 2012 的 Entity Framework Designer - CHT                                                           | Microsoft Corporation      | 2018/6/6   |
|                    | ·                                                                                                    |                            | ×          |
|                    |                                                                                                    |                            |            |
|                    | Taiwan Cooperative Bank 即咐連結: https://cobank.tcb-b更新資訊: <u>https://cob</u><br>支援連結: https://cobank.tcb-b 大小: 14.4 MB | bank.tcb-bank.com.tw       |            |

8. 移除成功後,請於官方網站下載最新 Windows ServiSign 元件並安裝。

(步驟請參照第一大點的 Windows 版 ServiSign 安裝方式)